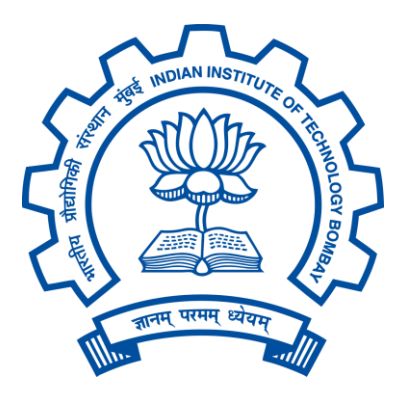

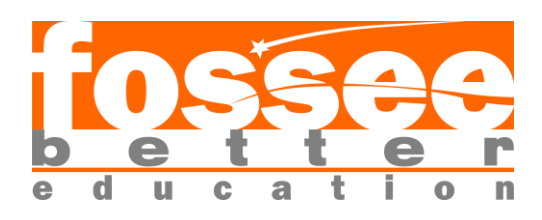

# FOSSEE Semester-Long Internship Report On

## **Development of UI for OsBLCCA Tool for Osdag**

Submitted by

Om Lakshkar

3rd Year B.Tech Student, Department of Computer Science and Engineering

GLA University

Mathura

Under the Guidance of

Prof. Siddhartha Ghosh

Department of Civil Engineering Indian Institute of Technology Bombay

### **Mentors:**

Ajmal Babu M S Parth Karia Ajinkya Dahale

June 7, 2025

# Acknowledgments

I would like to begin by expressing my heartfelt gratitude to everyone who supported and guided me throughout my internship journey. This project has been an immensely rewarding experience, and I am truly thankful to all those who contributed to its success.

I am deeply grateful to the **FOSSEE team at IIT Bombay** for allowing me to work on a project that aligns with my interests and career aspirations. The internship selection through a screening task-based process was both challenging and enriching, and I am honored to have been a part of this initiative.

I would like to sincerely thank the dedicated project staff at the **Osdag team**, including **Mr**. **Ajmal Babu M. S., Mr. Ajinkya Dahale, and Mr. Parth Karia**, for their valuable guidance, constant support, and thoughtful mentorship throughout the internship period. Their commitment to fostering a collaborative and welcoming environment made this experience truly enjoyable and productive.

I extend my deepest gratitude to **Prof. Siddhartha Ghosh**, **Principal Investigator (PI)** of the Osdag project, Department of Civil Engineering, IIT Bombay, for his visionary leadership and support. I would also like to thank **Prof. Kannan M. Moudgalya**, **FOSSEE Project Investigator**, Department of Chemical Engineering, IIT Bombay, whose efforts have been instrumental in promoting the use of open-source software in education and research.

A special thanks to **Ms. Usha Viswanathan** and **Ms. Vineeta Parmar**, the FOSSEE Project Managers, and their entire team for managing the internship program with such efficiency and dedication.

I gratefully acknowledge the support from the National Mission on Education through Information and Communication Technology (ICT), Ministry of Education (MoE), Government of India, whose funding and vision made this project possible.

1

This project was a collaborative effort, and I am thankful to have worked alongside my colleague **Souhridya Patra**. Together, we developed the user interface for the **OsBLCCA tool**, contributing to the open-source ecosystem that Osdag promotes.

This internship has been a remarkable learning experience, and I am truly honored to have contributed to a project that advances open-source software for educational and industrial use in our country.

# Contents

| 1 Introduction                                 |
|------------------------------------------------|
| 1.1 National Mission in Education through ICT5 |
| 1.1.1 ICT Initiatives of MoE5                  |
| 1.2 FOSSEE Project                             |
| 1.2.1 Projects and Activities7                 |
| 1.2.2 Fellowships7                             |
| 1.3 Osdag Software                             |
| 1.3.1 Osdag GUI9                               |
| 1.3.2 Features                                 |
| 2 Screening Task                               |
| 2.1 Problem Statement 11                       |
| 2.2 Tasks Done                                 |
| 3 Internship Task 1 Title                      |
| 3.1 Task 1: Problem Statement 12               |
| 3.2 Task 1: Tasks Done 12                      |
| 3.3 Task 1: Python Code 15                     |
| 3.3.1 Description of the Script 15             |
| 3.3.2 Python Code 15                           |
| 3.3.3 Explanation of the Code                  |
| 3.3.4 Full code                                |
| 3.4 Task 1: Documentation                      |
| 3.4.1 Directory Structure                      |
| 4 Internship Task 2 Title                      |
| 4.1 Task 2: Problem Statement                  |
| 4.2 Task 2: Tasks Done                         |
| 4.3 Task 2: Documentation 40                   |
| <b>5 Conclusions</b>                           |
| 5.1 Tasks Accomplished 61                      |

| 5.2 Skills Developed | 61 |
|----------------------|----|
| Appendix             |    |
| A.1 Work Reports     | 62 |
| Bibliography         | 64 |

# **Chapter 1**

# Introduction

## **1.1** National Mission in Education through ICT

The National Mission on Education through ICT (NMEICT) is a scheme under the Department of Higher Education, Ministry of Education, Government of India. It aims to leverage the potential of ICT to enhance teaching and learning in Higher Education Institutions in an anytime-anywhere mode.

The mission aligns with the three cardinal principles of the Education Policy—**access**, **equity, and quality**—by:

- Providing connectivity and affordable access devices for learners and institutions.
- Generating high-quality e-content free of cost.

NMEICT seeks to bridge the digital divide by empowering learners and teachers in urban and rural areas, fostering inclusivity in the knowledge economy. Key focus areas include:

- Development of e-learning pedagogies and virtual laboratories.
- Online testing, certification, and mentorship through accessible platforms like EduSAT and DTH.
- Training and empowering teachers to adopt ICT-based teaching methods.

For further details, visit the official website: www.nmeict.ac.in.

### **1.1.1 ICT Initiatives of MoE**

The Ministry of Education (MoE) has launched several ICT initiatives aimed at students, researchers, and institutions. The table below summarizes the key details:

| No. | Resource                      | For Students/Researchers                    | For Institutions                           |  |  |  |  |
|-----|-------------------------------|---------------------------------------------|--------------------------------------------|--|--|--|--|
|     | Audio-Video e-content         |                                             |                                            |  |  |  |  |
| 1   | SWAYAM                        | Earn credit via online courses              | Develop and host courses; accept credits   |  |  |  |  |
| 2   | SWAYAMPRABHA                  | Access 24x7 TV programs                     | Enable SWAYAMPRABHA viewing facilities     |  |  |  |  |
|     |                               | <b>Digital Content Access</b>               |                                            |  |  |  |  |
| 3   | National Li-<br>Digital brary | Access e-content in multiple<br>disciplines | List e-content; form NDL Clubs             |  |  |  |  |
| 4   | e-PG Pathshala                | Access free books and e-content             | Host e-books                               |  |  |  |  |
| 5   | Shodhganga                    | Access Indian research theses               | List institutional theses                  |  |  |  |  |
| 6   | e-ShodhSindhu                 | Access full-text e-resources                | Access e-resources for institutions        |  |  |  |  |
|     |                               | Hands-on Learning                           |                                            |  |  |  |  |
| 7   | e-Yantra                      | Hands-on embedded systems<br>training       | Create e-Yantra labs with IIT<br>Bombay    |  |  |  |  |
| 8   | FOSSEE                        | Volunteer for open-source<br>software       | Run labs with open-source software         |  |  |  |  |
| 9   | Spoken Tutorial               | Learn IT skills via tutorials               | Provide self-learning IT content           |  |  |  |  |
| 10  | Virtual Labs                  | Perform online experiments                  | Develop curriculum-based<br>experiments    |  |  |  |  |
|     |                               | E-Governance                                |                                            |  |  |  |  |
| 11  | SAMARTH ERP                   | Manage student lifecycle digitally          | Enable institutional e-<br>governance      |  |  |  |  |
|     | Tracking and Research Tools   |                                             |                                            |  |  |  |  |
| 12  | VIDWAN                        | Register and access experts                 | Monitor faculty research outcomes          |  |  |  |  |
| 13  | Shodh Shuddhi                 | Ensure plagiarism-free work                 | Improve research<br>quality and reputation |  |  |  |  |
| 14  | Academic Bank of<br>Credits   | Store and transfer credits                  | Facilitate credit redemption               |  |  |  |  |

Table 1.1: Summary of ICT Initiatives by the Ministry of Education

## **1.2 FOSSEE Project**

The FOSSEE (Free/Libre and Open Source Software for Education) project promotes the use of FLOSS tools in academia and research. It is part of the National Mission on Education through Information and Communication Technology (NMEICT), Ministry of Education (MoE), Government of India.

### 1.2.1 **Projects and Activities**

The FOSSEE Project supports the use of various FLOSS tools to enhance education and research. Key activities include:

- Textbook Companion: Porting solved examples from textbooks using FLOSS.
- Lab Migration: Facilitating the migration of proprietary labs to FLOSS alternatives.
- Niche Software Activities: Specialized activities to promote niche software tools.
- Forums: Providing a collaborative space for users.
- Workshops and Conferences: Organizing events to train and inform users.

### 1.2.2 Fellowships

FOSSEE offers various internship and fellowship opportunities for students:

- Winter Internship
- Summer Fellowship
- Semester-Long Internship

Students from any degree and academic stage can apply for these internships. Selection is based on the completion of screening tasks involving programming, scientific computing, or data collection that benefit the FLOSS community. These tasks are designed to be completed within a week.

For more details, visit the official FOSSEE website.

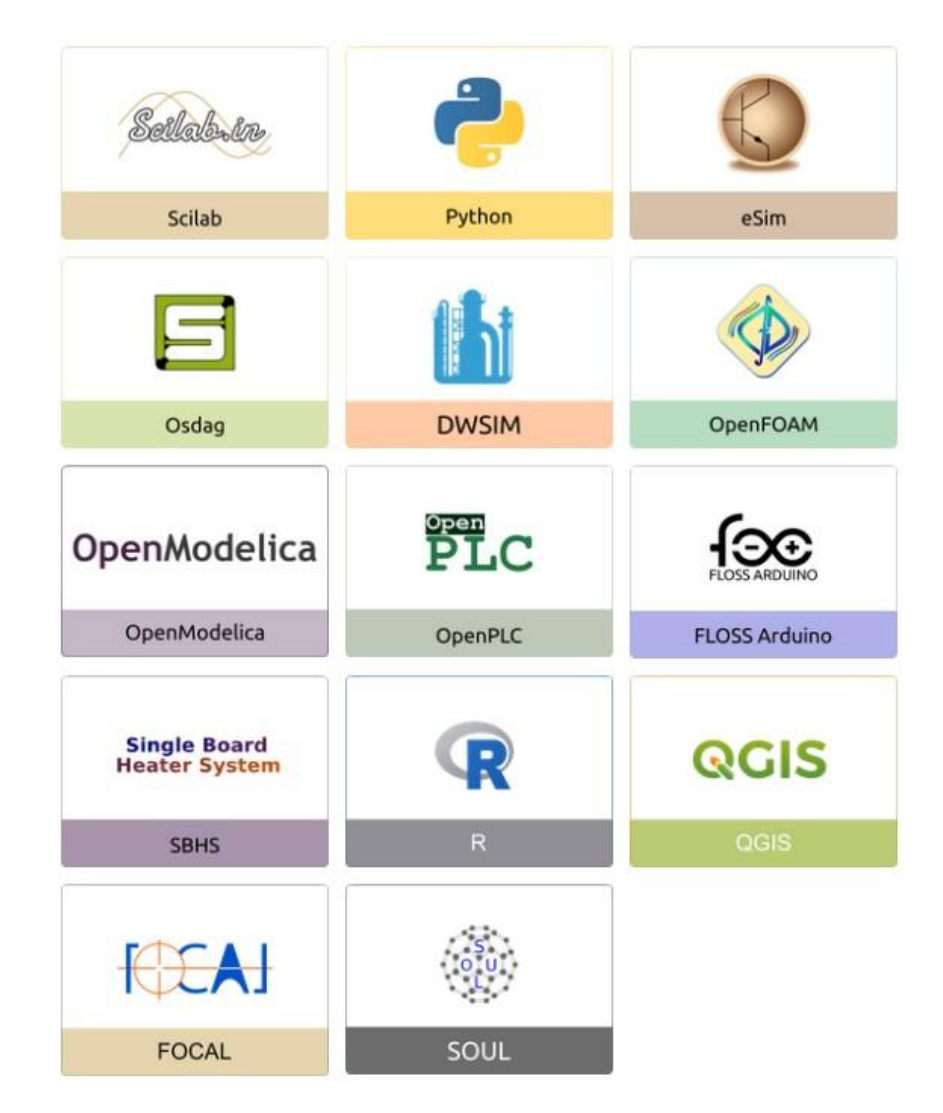

Figure 1.1: FOSSEE Projects and Activities

## 1.3 Osdag Software

Osdag (Open steel design and graphics) is a cross-platform, free/libre and open-source software designed for the detailing and design of steel structures based on the Indian Standard IS 800:2007. It allows users to design steel connections, members, and systems through an interactive graphical user interface (GUI) and provides 3D visualizations of designed components. The software enables easy export of CAD models to drafting tools

for construction/fabrication drawings, with optimized designs following industry best practices [1, 2, 3]. Built on Python and several Python-based FLOSS tools (e.g., PyQt and PythonOCC), Osdag is licensed under the GNU Lesser General Public License (LGPL) Version 3.

## 1.3.1 Osdag GUI

The Osdag GUI is designed to be user-friendly and interactive. It consists of

- Input Dock: Collects and validates user inputs.
- **Output Dock**: Displays design results after validation.
- **CAD Window**: Displays the 3D CAD model, where users can pan, zoom, and rotate the design.

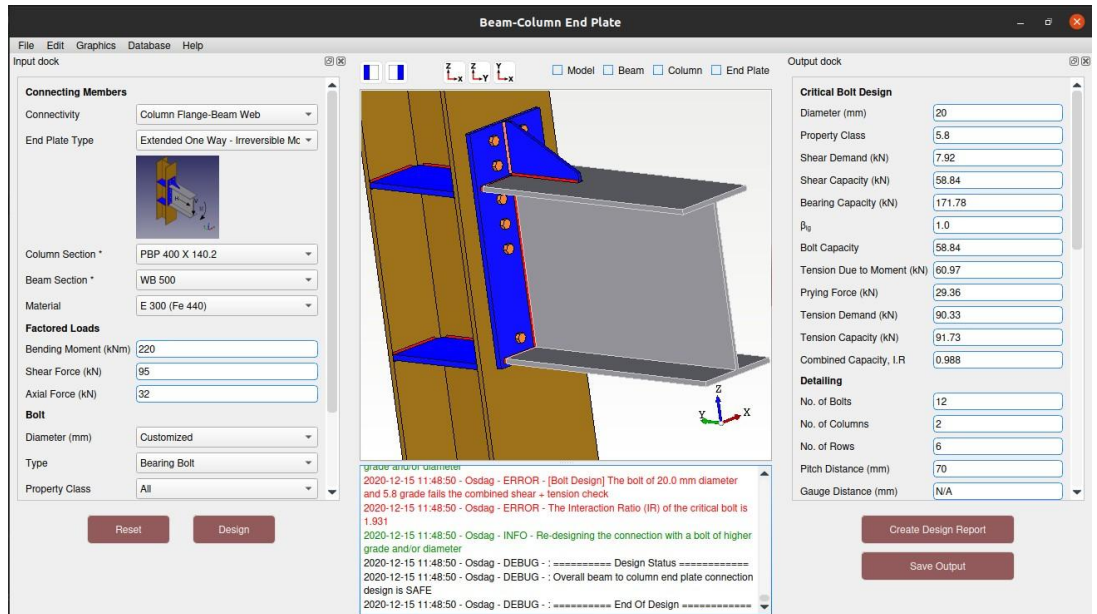

• Message Log: Shows errors, warnings, and suggestions based on design checks.

Figure 1.2: Osdag GUI

## 1.3.2 Features

• **CAD Model**: The 3D CAD model is color-coded and can be saved in multiple formats such as IGS, STL, and STEP.

- **Design Preferences**: Customizes the design process, with advanced users able to set preferences for bolts, welds, and detailing.
- **Design Report**: Creates a detailed report in PDF format, summarizing all checks, calculations, and design details, including any discrepancies.

For more details, visit the official Osdag website.

# **Chapter 2**

# **Screening Task**

## 2.1 Problem Statement

Beam to Beam End Plate

## 2.2 Tasks Done

Developed a Desktop app for the same.

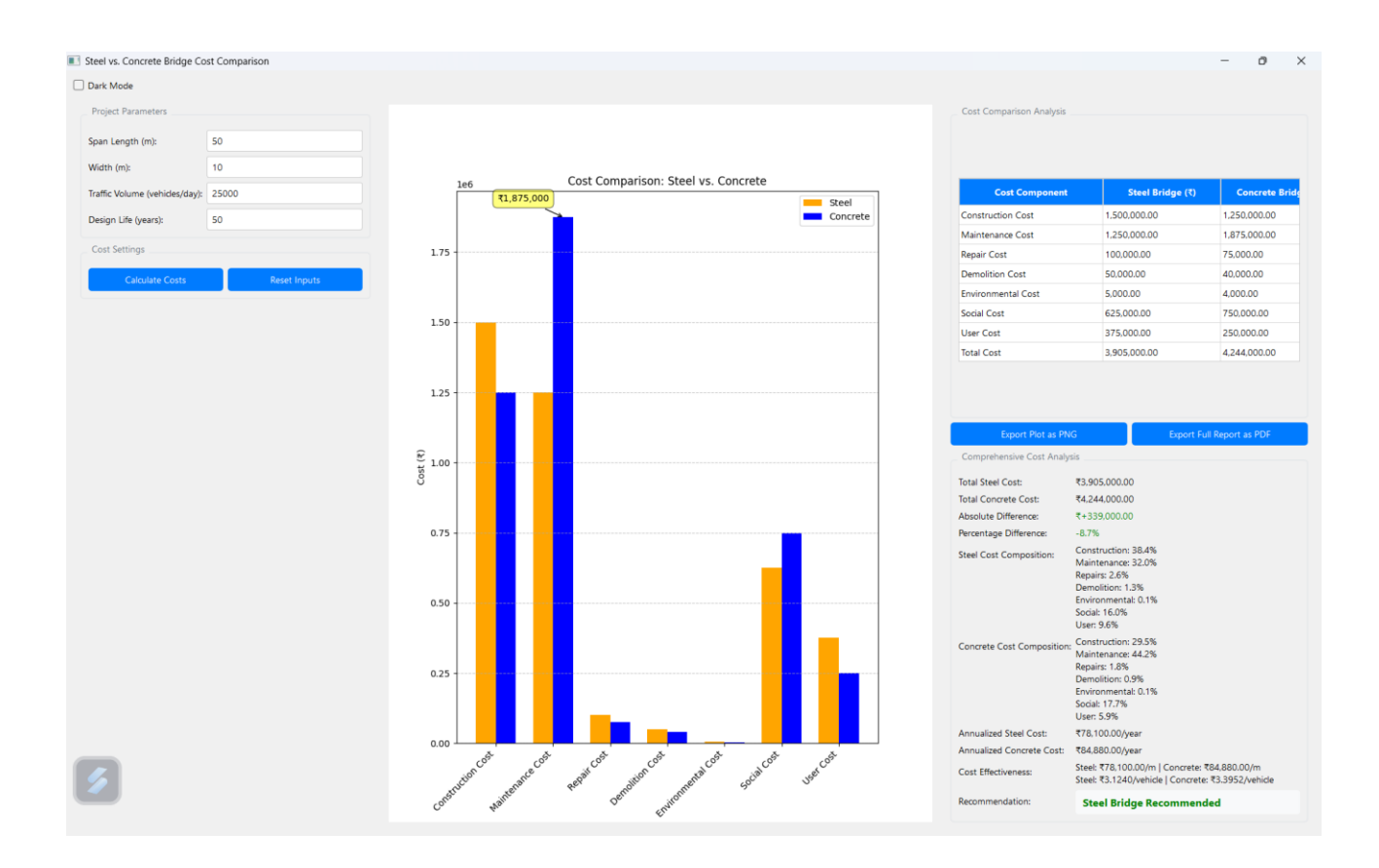

# **Chapter 3**

# **Internship Task 1 Title**

## 3.1Task 1: Problem Statement

The OsBLCCA tool required a functional and user-friendly GUI to make its features accessible to users. While design wireframes were available, they lacked implementation. The task was to transform these static designs into a responsive and professional desktop application interface using Python-based GUI frameworks.

## 3.2 Task 1: Tasks Done

You can look at all our work in this Git repo:- https://github.com/Omlakshkar07/Osdag\_UI

- **1. Tools and Technologies** Used To accomplish the given tasks, the following tools and technologies were utilized:
  - Python
  - PyQt5 / PySide2 For GUI design and application structure
  - Qt Designer To expedite layout creation
  - Git & GitHub For version control and collaboration
  - VS Code / PyCharm As the primary development environment

### 2. Understanding the Wireframes

The document titled "Wireframes for OsBLCCA" served as the blueprint for UI development. It outlined various components of the software's graphical interface, including:

- Welcome and Navigation Screen
- Input Parameter Forms (Bridge Type, Material Type, Initial Cost, Maintenance Cost, etc.)
- Results Display Window (Comparison charts, tables)
- Export Options (Save as PDF/Excel)
- Help and About Sections

The wireframes were detailed enough to offer guidance on layout, field placements, and navigation flow, which significantly helped in the UI construction phase.

### 4.Implementation Strategy

The implementation of the UI was planned and executed in structured phases to ensure clarity, efficiency, and adherence to the design document. Each stage contributed incrementally to the final product.

### Phase 1: Requirement Understanding and Tool Setup

• Analyzed the wireframe PDF document thoroughly to understand the expected layout, flow, and element placement.

- Installed and configured essential tools: Python, PyQt5, Qt Designer, and Git.
- Set up a local development environment using Visual Studio Code/PyCharm.

### Phase 2: Layout Design and Structure Creation

• Recreated the structural layout of each screen from the wireframe using QMainWindow, QDialog, QTabWidget, and QVBoxLayout/QHBoxLayout classes.

• Ensured that spacing, alignment, and grouping of components matched the blueprint exactly.

• Added branding placeholders such as the project logo and headers.

### Phase 3: Widget Integration

# Integrated various widgets such as:

- QComboBox for bridge and material selection.
- QLineEdit for numeric and text input.
- QRadioButton and QCheckBox for conditional selections.
- QTableWidget for data display and summary.
- QPushButton for navigation, form submission, and export options.

Created clear labels for each form field as per the wireframes and grouped them logically using QGroupBox.

### **Phase 4: Navigation and Flow Control**

• Implemented signal-slot mechanisms to connect buttons with their respective functions like switching tabs, clearing forms, or moving between screens.

• Added placeholder functions for export (PDF/Excel), calculation, and help sections for future backend integration.

### Phase 5: Responsive Testing and Adjustments

• Tested the GUI for different screen resolutions and font sizes.

• Ensured widget resizing and layout stretching to prevent misalignment or overflow.

• Used stylesheet (QSS) customization to improve UI appearance and maintain visual consistency.

|                                                                                                    | <untitled draft=""> - BLCCA Studio L0.0</untitled>                                                                                      |  |
|----------------------------------------------------------------------------------------------------|----------------------------------------------------------------------------------------------------|--|
| <u>File Home Reports Help</u>                                                                                                    |                                                                                                    |  |
| x 🖻 🖬                                                                                                    | Windows:         Tutorials         Project Details         Results         Compare                                                      |  |
| Identified       Import         Import       Import         Import       Import | Vindow:       Tutorials       Project Details       Results       Compare         Project Details Window <td <td="" <td<="" th=""></td> |  |
|                                                                                                    | ▲ Data                                                                                                    |  |
|                                                                                                    |                                                                                                    |  |

## 3.3 Task 1: Python Code

This Python script builds a desktop GUI application using PyQt5 called BICCA Studio, which provides a user-friendly interface for managing project details, navigating tutorial pages, and interacting with toolbar/menu components. It includes menus, tabs, collapsible input sections, and tutorial navigation to guide users through the software's features.of the software.

## 3.3.1 Python Code

import sys

from PyQt5.QtWidgets import (

QApplication, QMainWindow, QWidget, QVBoxLayout, QHBoxLayout,

QLabel, QPushButton, QTabWidget, QTreeWidget, QTreeWidgetItem,

QSplitter, QFrame, QSizePolicy, QAction, QToolBar, QStackedWidget,

QDockWidget, QScrollArea, QMenu, QLineEdit, QGroupBox

)

from PyQt5.QtCore import Qt, QSize, QPoint

from PyQt5.QtGui import QIcon, QFont, QColor, QPalette, QPixmap

class CloseableTabWidget(QTabWidget):

"""Custom tab widget with closeable tabs"""

def \_\_init\_\_(self, parent=None):

super(CloseableTabWidget, self).\_\_init\_\_(parent)

self.setTabsClosable(True)

self.tabCloseRequested.connect(self.closeTab)

self.setDocumentMode(True)

self.setMovable(True)

def closeTab(self, index):

"""Close the tab at the given index"""

# Don't actually remove tabs in this demo

print(f"Close tab requested for tab index {index}")

class TreePanel(QWidget):

"""Project details tree panel implementation"""

def \_\_init\_\_(self, parent=None):
 super(TreePanel, self).\_\_init\_\_(parent)
 self.initUI()

def initUI(self):

layout = QVBoxLayout(self)

layout.setContentsMargins(0, 0, 0, 0)

**# Create header** 

header = QFrame()

header.setFrameShape(QFrame.StyledPanel)

# Updated header background color to match the image (light brown/beige)

header.setStyleSheet("background-color: #F5EFE6;")

header\_layout = QHBoxLayout(header)

header\_layout.setContentsMargins(5, 5, 5, 5)

title\_label = QLabel("Project Details Window")
title\_label.setStyleSheet("color: #333333; font-weight: bold;")
header\_layout.addWidget(title\_label)

close  $btn = QPushButton("\times")$ 

close\_btn.setFixedSize(20, 20)

```
close_btn.setStyleSheet("""
```

```
QPushButton {
    border: none;
    background-color: transparent;
    color: #555555;
    font-weight: bold;
    font-size: 14px;
  }
  QPushButton:hover {
    color: #000000;
 }
""")
header_layout.addWidget(close_btn)
layout.addWidget(header)
# Create tree widget
self.tree = QTreeWidget()
self.tree.setHeaderHidden(True)
self.tree.setStyleSheet("""
  QTreeWidget {
    border: none;
    background-color: #F5EFE0; /* Beige background to match image */
  }
  QTreeWidget::item {
    height: 24px;
  }
```

```
QTreeWidget::item:selected {
```

```
background-color: #E6F2E6;
color: #000000;
}
QTreeWidget::item:has-children {
font-weight: bold;
color: #333333;
}
"""")
```

**# Input Parameters section** 

input\_params = QTreeWidgetItem(["Input Parameters"])

input\_params.setIcon(0, QIcon.fromTheme("folder", self.getDefaultIcon()))

input\_params.setBackground(0, QColor("#F5EFE0")) # Set background for Input Parameters

input\_params.setForeground(0, QColor("#333333")) # Dark text color

self.tree.addTopLevelItem(input\_params)

**# Structure Works Data** 

structure\_works = QTreeWidgetItem(["Structure Works Data"])
structure\_works.setIcon(0, QIcon.fromTheme("folder", self.getDefaultIcon()))
structure\_works.setForeground(0, QColor("#333333")) # Dark text color
input\_params.addChild(structure\_works)

structure\_works.addChild(self.createItem("Financial Data"))
structure\_works.addChild(self.createItem("Carbon Emission Data"))
structure\_works.addChild(self.createItem("Bridge and Traffic Data"))
structure\_works.addChild(self.createItem("Maintenance and Repair"))
structure\_works.addChild(self.createItem("Demolition and Recycling"))

**# Direct children of Input Parameters** 

input\_params.addChild(self.createItem("Carbon Emission Data"))
input\_params.addChild(self.createItem("Bridge and Traffic Data"))
input\_params.addChild(self.createItem("Maintenance and Repair"))
input\_params.addChild(self.createItem("Demolition and Recycling"))

**# Output section** 

output = QTreeWidgetItem(["Output"])

output.setIcon(0, QIcon.fromTheme("folder", self.getDefaultIcon()))

output.setBackground(0, QColor("#F5EFE0")) # Set background for Output

output.setForeground(0, QColor("#333333")) # Dark text color

self.tree.addTopLevelItem(output)

#### **# Output items**

output\_items = [

"Initial Construction Cost",

"Initial Carbon Emission Cost",

"Time Cost",

"Traffic User Cost",

"Carbon Emission due to Re-routing",

"Periodic Maintenance Costs",

"Maintenance Emission Costs",

"Routine Inspection Costs",

"Repair & Rehabilitation Costs",

"Reconstruction Costs",

"Demolition & Disposal Cost",

"Recycling Cost",

```
"Total Life-Cycle Cost"
```

]

for item\_text in output\_items:
 item = self.createItem(item\_text, is\_document=True)
 output.addChild(item)

# Expand input params by default input\_params.setExpanded(True) structure\_works.setExpanded(True) output.setExpanded(True)

layout.addWidget(self.tree)

def createItem(self, text, is\_document=False):

"""Create a tree item with the appropriate icon"""

item = QTreeWidgetItem([text])

if is\_document:

**# Document icon for output items** 

item.setIcon(0, QIcon.fromTheme("text-x-generic", self.getDocumentIcon()))

else:

**# Default folder icon** 

item.setIcon(0, QIcon.fromTheme("folder", self.getDefaultIcon()))

return item

def getDefaultIcon(self):

"""Return a default folder icon"""

pixmap = QPixmap(16, 16)

pixmap.fill(QColor(0, 0, 0, 0))

return QIcon(pixmap)

def getDocumentIcon(self):

"""Return a default document icon""" pixmap = QPixmap(16, 16) pixmap.fill(QColor(0, 0, 0, 0))

class DataWindowPanel(QWidget):

return QIcon(pixmap)

"""Data Window Panel Implementation"""

def \_\_init\_\_(self, parent=None):

super(DataWindowPanel, self).\_\_init\_\_(parent)

self.initUI()

def initUI(self):

layout = QVBoxLayout(self)

# Placeholder for chart area - upper section

chart\_placeholder = QWidget()

chart\_placeholder.setMinimumHeight(300)

chart\_placeholder.setStyleSheet("background-color: #FFFFFF; border: 1px solid #CCCCCC;")

placeholder\_text = QLabel("Life-Cycle Costs for 50 years\n\nVisualization area for donut charts")

placeholder\_text.setAlignment(Qt.AlignCenter)

chart\_layout = QVBoxLayout(chart\_placeholder)

chart\_layout.addWidget(placeholder\_text)

layout.addWidget(chart\_placeholder)

# Create legend

legend\_frame = QFrame()

legend\_frame.setFrameShape(QFrame.StyledPanel)

legend\_frame.setMaximumHeight(50)

legend\_frame.setStyleSheet("background-color: #F5F5F5; border: 1px solid #DDDDDD;")

legend\_layout = QHBoxLayout(legend\_frame)

legend\_items = [
 ("Initial Stage", "#000000"),
 ("Use Stage", "#006400"),
 ("End-of-Life Stage", "#8B4513"),
 ("Beyond-Life Stage", "#90EE90")

]

for text, color in legend\_items:

color\_box = QFrame()

color\_box.setFixedSize(16, 16)

color\_box.setStyleSheet(f"background-color: {color}; border: 1px solid black;")

label = QLabel(text)

item\_layout = QHBoxLayout()

item\_layout.setContentsMargins(0, 0, 0, 0)

item\_layout.addWidget(color\_box)

item\_layout.addWidget(label)

legend\_layout.addLayout(item\_layout)

legend\_layout.addStretch()

layout.addWidget(legend\_frame)

# Placeholder for horizontal bar chart - lower section

barchart\_placeholder = QWidget()

barchart\_placeholder.setMinimumHeight(300)

barchart\_placeholder.setStyleSheet("background-color: #FFFFFF; border: 1px solid #CCCCCC;")

barchart\_text = QLabel("Horizontal bar chart area showing breakdown of life-cycle costs")

barchart\_text.setAlignment(Qt.AlignCenter)

barchart\_layout = QVBoxLayout(barchart\_placeholder)

barchart\_layout.addWidget(barchart\_text)

layout.addWidget(barchart\_placeholder)

**#** Total cost display

total\_frame = QFrame()

total\_layout = QHBoxLayout(total\_frame)

total\_layout.setContentsMargins(5, 5, 5, 5)

total\_layout.addStretch()

total\_label = QLabel("Total Life-Cycle Cost:")

total\_label.setStyleSheet("font-weight: bold; font-size: 12px;")
total\_layout.addWidget(total\_label)

total\_value = QLabel("259.15 Lakh")
total\_value.setStyleSheet("font-weight: bold; font-size: 12px;")
total\_layout.addWidget(total\_value)

layout.addWidget(total\_frame)

**# Download and view options** 

options\_frame = QFrame()

options\_layout = QVBoxLayout(options\_frame)

download\_layout = QHBoxLayout()
download\_layout.addWidget(QPushButton("Download as PNG"))
download\_layout.addWidget(QPushButton("Download as JPG"))
download\_layout.addWidget(QPushButton("Download as PDF"))
options layout.addLayout(download layout)

view\_layout = QHBoxLayout()
view\_layout.addWidget(QPushButton("View as Pie Chart"))
view\_layout.addWidget(QPushButton("View as Table"))
options layout.addLayout(view layout)

layout.addWidget(options\_frame)

# Navigation buttons
nav\_frame = QFrame()
nav\_layout = QHBoxLayout(nav\_frame)

nav\_layout.addStretch()

back\_btn = QPushButton("Back")
back\_btn.setFixedWidth(100)
nav\_layout.addWidget(back\_btn)

next\_btn = QPushButton("Next")
next\_btn.setFixedWidth(100)
nav layout.addWidget(next btn)

layout.addWidget(nav\_frame)

class ResultsWindowPanel(QWidget):

"""Results Window Panel Implementation"""

def \_\_init\_\_(self, parent=None):

super(ResultsWindowPanel, self).\_\_init\_\_(parent)

self.initUI()

def initUI(self):

layout = QVBoxLayout(self)

layout.setContentsMargins(0, 0, 0, 0)

# Create tabbed widget for Economic, Social, Environmental costs

tabs = QTabWidget()

tabs.setDocumentMode(True)

# Economic cost tab

economic\_tab = QWidget()

economic\_layout = QVBoxLayout(economic\_tab)

cost\_title = QLabel("Economic cost distribution across various stages for bridges for 50
years")

cost\_title.setAlignment(Qt.AlignCenter)

economic\_layout.addWidget(cost\_title)

chart\_placeholder = QWidget()

chart\_placeholder.setMinimumHeight(300)

chart\_placeholder.setStyleSheet("background-color: #FFFFFF; border: 1px solid #CCCCCC;")

chart\_text = QLabel("Economic cost distribution donut chart")

chart\_text.setAlignment(Qt.AlignCenter)

chart\_layout = QVBoxLayout(chart\_placeholder)

chart\_layout.addWidget(chart\_text)

economic\_layout.addWidget(chart\_placeholder)

**# Download options** 

dl\_layout = QHBoxLayout()

dl\_layout.addWidget(QPushButton("Download as PNG"))

dl\_layout.addWidget(QPushButton("Download as JPG"))

dl\_layout.addWidget(QPushButton("Download as PDF"))
economic\_layout.addLayout(dl\_layout)

**# View options** 

view\_layout = QHBoxLayout()

view\_layout.addWidget(QPushButton("View as Pie Chart"))

view\_layout.addWidget(QPushButton("View as Table"))

economic\_layout.addLayout(view\_layout)

tabs.addTab(economic\_tab, "Economic Cost")

**# Social cost tab** 

social\_tab = QWidget()

social\_layout = QVBoxLayout(social\_tab)

social\_layout.addWidget(QLabel("Social cost distribution across stages for PSC bridges for
50 years"))

social\_layout.addWidget(QWidget()) # Placeholder for chart

tabs.addTab(social\_tab, "Social Cost")

# Environmental cost tab

env\_tab = QWidget()

env\_layout = QVBoxLayout(env\_tab)

env\_layout.addWidget(QLabel("Environmental cost distribution across stages for PSC bridges for 50 years"))

env\_layout.addWidget(QWidget()) # Placeholder for chart

tabs.addTab(env\_tab, "Environmental Cost")

layout.addWidget(tabs)

class BLCCAStudio(QMainWindow):

"""Main BLCCA Studio application window"""

def \_\_init\_\_(self):

super(BLCCAStudio, self).\_\_init\_\_()

self.initUI()

def initUI(self):

# Set window properties
self.setWindowTitle("BLCCA Studio 1.0.0")
self.setGeometry(100, 100, 1200, 800)

# Create central widget

central\_widget = QWidget()

self.setCentralWidget(central\_widget)

# Create menu bar

self.createMenuBar()

**# Create toolbar** 

self.createToolBar()

# Create tab bar for main navigation

self.createTopTabBar()

# Create main layout

main\_layout = QHBoxLayout(central\_widget)

main\_layout.setContentsMargins(5, 5, 5, 5)
main\_layout.setSpacing(0)

# Create splitter for resizable panels
splitter = QSplitter(Qt.Horizontal)

# Left panel - Project Details

project\_panel = TreePanel()

project\_panel.setMinimumWidth(250)

project\_panel.setMaximumWidth(400)

# Add styling to match the left panel color

project\_panel.setStyleSheet("background-color: #F5EFE0;")

splitter.addWidget(project\_panel)

**#** Right side panel container

right\_panel = QWidget()

right\_layout = QVBoxLayout(right\_panel)

right\_layout.setContentsMargins(0, 0, 0, 0)

right\_layout.setSpacing(0)

# Create tab widget for Data Window and Results Window
right\_tabs = CloseableTabWidget()

# Data Window tab
data\_tab = QScrollArea()
data\_tab.setWidgetResizable(True)
data\_tab.setWidget(DataWindowPanel())
right\_tabs.addTab(data\_tab, "Data Window")

# Results Window tab
results\_tab = QScrollArea()
results\_tab.setWidgetResizable(True)
results\_tab.setWidget(ResultsWindowPanel())
right\_tabs.addTab(results\_tab, "Results Window")

right\_layout.addWidget(right\_tabs)
splitter.addWidget(right\_panel)

# Set initial splitter sizes - left panel gets 1/4, right gets 3/4
splitter.setSizes([300, 900])

main\_layout.addWidget(splitter)

**#** Set application style

self.setStyleSheet("""

QMainWindow {

background-color: #F0F0F0;

}

QTabWidget::pane {

border: 1px solid #C0C0C0;

background-color: white;

}

QTabBar::tab {

background-color: #E0E0E0;

border: 1px solid #C0C0C0;

border-bottom: none;

```
min-width: 8ex;
      padding: 5px;
    }
    QTabBar::tab:selected {
      background-color: white;
    }
    QPushButton {
      background-color: #F0F0F0;
      border: 1px solid #C0C0C0;
      border-radius: 3px;
      padding: 5px;
      min-width: 80px;
    }
    QPushButton:hover {
      background-color: #E0E0E0;
    }
    QSplitter::handle {
      background-color: #C0C0C0;
    }
    QTreeWidget {
      border: none;
    }
  """)
def createMenuBar(self):
```

```
"""Create the application menu bar"""
menubar = self.menuBar()
```

# File menu

fileMenu = menubar.addMenu('File')

fileMenu.addAction(self.createAction('New', 'Create a new project'))

fileMenu.addAction(self.createAction('Open', 'Open an existing project'))

fileMenu.addAction(self.createAction('Save', 'Save the current project'))

fileMenu.addSeparator()

fileMenu.addAction(self.createAction('Exit', 'Exit the application'))

# Home menu

homeMenu = menubar.addMenu('Home')

**# Reports menu** 

reportsMenu = menubar.addMenu('Reports')

**# Help menu** 

helpMenu = menubar.addMenu('Help')

def createToolBar(self):

"""Create the application toolbar"""

toolbar = QToolBar("Main Toolbar")

toolbar.setIconSize(QSize(16, 16))

toolbar.setMovable(False)

# Add blank placeholder icons for demonstration homeAction = self.createAction('', 'Home') fileAction = self.createAction('', 'Files') docAction = self.createAction('', 'Documents') toolbar.addAction(homeAction)

toolbar.addAction(fileAction)

toolbar.addAction(docAction)

self.addToolBar(toolbar)

def createTopTabBar(self):

"""Create the top tab bar for main navigation"""

tabBar = QTabWidget()

tabBar.setDocumentMode(True)

tabBar.setTabPosition(QTabWidget.North)

# Create more centered navigation tabs with proper styling

```
tabBar.setStyleSheet("""
```

QTabBar {

alignment: center;

#### }

```
QTabBar::tab {
```

padding: 4px 16px;

margin: 0;

background-color: #F0F0F0;

border: 1px solid #D0D0D0;

border-bottom: none;

```
}
```

QTabBar::tab:selected {

background-color: white;

```
}
```

""")

# Create the tabs
tabBar.addTab(QWidget(), "Windows")
tabBar.addTab(QWidget(), "Tutorials")
tabBar.addTab(QWidget(), "Project Details")
tabBar.addTab(QWidget(), "Results")
tabBar.addTab(QWidget(), "Compare")

# Add tab bar below the toolbar with centered alignment

tabBarContainer = QWidget()

layout = QHBoxLayout(tabBarContainer)

layout.setContentsMargins(0, 0, 0, 0)

layout.setAlignment(Qt.AlignCenter) # Center the tab widget in the container

layout.addWidget(tabBar)

# Create a dock widget to hold the tab bar

dock = QDockWidget("", self)

dock.setFeatures(QDockWidget.NoDockWidgetFeatures)

dock.setWidget(tabBarContainer)

dock.setTitleBarWidget(QWidget()) # Hide the title bar

self.addDockWidget(Qt.TopDockWidgetArea, dock)

def createAction(self, text, statusTip):

"""Create a QAction with the given text and status tip"""

action = QAction(text, self)

action.setStatusTip(statusTip)

return action

```
if __name__ == '__main__':
    app = QApplication(sys.argv)
    window = BLCCAStudio()
    window.show()
    sys.exit(app.exec_())
```

## 3.3.3Explanation of the Code

- Imports PyQt5: For building GUI elements like menus, buttons, and layouts.
- Main Window (BICCAStudio): Sets title, size, and initializes the UI.
- Tutorial Panel: Displays 4 tutorial pages with navigation buttons.
- Menu Bar: Custom File and Help dropdowns with icons.
- Toolbar: Contains placeholder icons (doc, folder, print).
- Tabs: Adds tab buttons like Tutorials, Project Details, etc.
- Content Area: Split view with Tutorials (left) and Project Details (right).
- Project Details: Input fields for company, project info, valuer, etc.
- Status Bar: Shows a "Data" button.
- Event Handling: Hides open menus when clicking outside.

## 3.4 Task 1: Documentation

## 3.4.1 Directory Structure

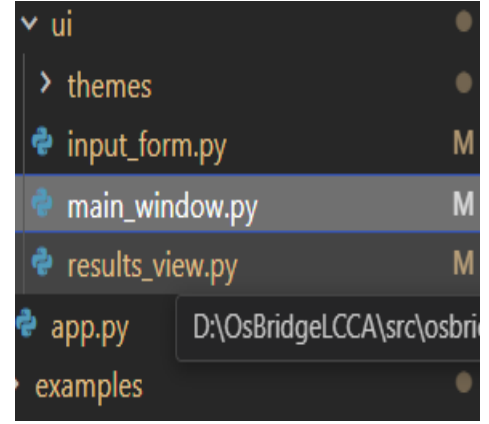

# **Chapter 4**

# **Internship Task 2 Title**

## 4.1 Task 2: Problem Statement

To create a PyQt5-based GUI for **BLCCA Studio** that allows users to view and analyze 50-year bridge life-cycle cost data through interactive tabs, tree-structured project details, and visualizations like charts and tables.

## 4.2 Task 2: Tasks Done

### Methodology:

Uses **modular GUI design** with PyQt5 to separate components (tree view, charts, tabs) for clarity and scalability.

### Process:

- 1. Designed a main window layout using horizontal splitter (left: tree panel, right: results panel).
- 2. Implemented tabbed views to display different cost categories: Economic, Social, and Environmental.
- 3. Visual areas created as placeholders for donut and bar charts with legends.
- 4. Added navigation, download (PNG, JPG, PDF), and view mode options (table/chart).
- 5. Used a QTreeWidget for structured input/output data navigation.

### Implementation:

- **TreePanel**: Hierarchical project data (input/output parameters).
- **DataWindowPanel**: Cost visualizations and legends with download/view buttons.
- **ResultsWindowPanel**: Tabbed charts for cost categories.
- **BLCCAStudio**: Main application window integrating all components.

| BLCCA Studio 1.0.0                                                                                                    |                                                                     |                                                                     | - 0                      | > ×        |
|----------------------------------------------------------------------------------------------------|---------------------------------------------------------------------|---------------------------------------------------------------------|--------------------------|------------|
| File Home Reports Help                                                                                                    |                                                                     |                                                                     |                          |            |
|                                                                                                    | Windows Tutorials                                                   | Project Details Results Compare                                     |                          |            |
| Project Details Window ×                                                                                                    | Data Window 🛛 Results Window 🗔                                      |                                                                     |                          |            |
| Proper, uetaale Window ×                                                                                                    |                                                                     | Life-Cycle Costs for 50 years<br>Visualization area for donut chart | 5                        |            |
| Initial Construction Cost<br>Initial Carbon Emission Cost<br>Time Cost                                                                                                    | 📕 Initial Stage 📕 Use Stage 📕 End-of-Life Stage 🔲 Beyond-Life Stage | e                                                                   |                          |            |
| Lattic User Lost<br>Carbon Emission due to Re-routing<br>Periodic Maintenance Costs<br>Maintenance Emission Costs<br>Repair & Rehabilitation Costs<br>Reconstruction Costs<br>Demolition & Disposal Cost<br>Recycling Cost<br>Total Life-Cycle Cost |                                                                     | Horizontal bar chart area showing breakdown o                       | Me-cycle costs           |            |
|                                                                                                    |                                                                     |                                                                     | Total Life-Cycle Cost: 2 | 59.15 Lakh |
|                                                                                                    | Download as PNG                                                     | Download as JPG                                                     | Download as PDF          |            |
|                                                                                                    | View as Pie Chart                                                   |                                                                     | View as Table            |            |
|                                                                                                    |                                                                     |                                                                     | Back                     | Next       |

|                                                                                                    |                                                            |                                                                       |                                                                                | Windows Tutorials                                               | Project Details Resi | ults Compare                                  |                                |                       |                             |           |
|----------------------------------------------------------------------------------------------------|------------------------------------------------------------|-----------------------------------------------------------------------|--------------------------------------------------------------------------------|-----------------------------------------------------------------|----------------------|-----------------------------------------------|--------------------------------|-----------------------|-----------------------------|-----------|
| ect Details Window                                                                                                    | ×                                                          | Data Window 🖸 Results V                                               | Window 🗵                                                                       |                                                                 |                      |                                               |                                |                       |                             |           |
| Input Parameters Structure Works Data Financial Data Carbon Emission Data Bridge and Tarfic Data Maintenance and Repair Demolition and Recycling Curbon Emission Data Bridge and Tarfic Data Maintenance and Repair Demolition and Recycling Output Initial Construction Cost Initial Construction Cost Inter Cost Tranfic User Cost Carbon Emission Costs Routine Inspection Costs Routine Inspection Costs Repair & Rehabilitation Costs | 19                                                         | Economic Cost Secol Cost                                              | Environmental Cost                                                             |                                                                 | Economic cost dist   | ibution across various stages for bridges for | 50 years                       |                       |                             |           |
| Reconstruction Costs<br>Demonition & Disposal Cost<br>Recycling Cost<br>Total Life-Cycle Cost                                                                                                    |                                                            |                                                                       |                                                                                |                                                                 | B                    | conomic cost distribution donut chart         |                                |                       |                             |           |
|                                                                                                    |                                                            |                                                                       |                                                                                |                                                                 |                      |                                               |                                |                       |                             |           |
|                                                                                                    |                                                            |                                                                       |                                                                                |                                                                 |                      |                                               |                                |                       |                             |           |
|                                                                                                    |                                                            |                                                                       | Download as PNG                                                                | View as Pie Chart                                               |                      | Download as JPG                               |                                | Down<br>View as Table | iload as PDF                |           |
| ≺untitled-draft> - BLC<br>e Home Reports H                                                                                                    | CA Studio 1                                                | 1.0.0                                                                 | Download as PNG                                                                | View as Pie Chart                                               |                      | Download as JPG                               |                                | Dowr                  | nload as PDF                |           |
| <untitled-draft> - BLC<br/>e Home Reports H<br/>et Details Window X<br/>Input Parameters</untitled-draft>                                                                                                    | CA Studio<br>elp<br>Data Window                            | 1.0.0                                                                 | Download as PHG<br>Window<br>Its Window                                        | View as Pie Chart                                               | Project Details      | Download as JPG                               |                                | Down                  |                             |           |
| <ul> <li><untitled-draft> - BLC</untitled-draft></li> <li>e Home Reports H</li> <li>act Details Window ×</li> <li>Input Parameters<br/>Structure Work<br/>Financial Data<br/>Carbon Emissio<br/>Bridge and Traf<br/>Maintenance a<br/>Demolition an<br/>Output<br/>Initial Construc<br/>Initial Carbon E</li> </ul>                                                                                                    | CA Studio<br>elp<br>Data Window<br>Economi<br>Initial Stag | 1.0.0  C cost distributic e Economic Cost                             | Download as PHG<br>Window<br>Its Window<br>Dn across vario<br>28.4%, 84.15 Lai | View as Pie Chart  S Tutorials  X  Is stages f Soc BRs  Initia  | Project Details      | Download as JPG<br>Results Compare            | C brid Environ                 | View as Table         | tribution a<br>I Cost 18.88 | cross sta |
| <untitled-draft> - BLC<br/>e Home Reports H<br/>et Details Window X<br/>Input Parameters<br/>Structure Work<br/>Financial Data<br/>Carbon Emissio<br/>Bridge and Traf<br/>Demolition an<br/>Output<br/>Initial Construc<br/>Initial Construc<br/>Initial Carbon E<br/>Time Cost<br/>User Delay Cost<br/>Carbon Emissio<br/>Denotici in cost<br/>User Delay Cost<br/>Carbon Emissio<br/>Denotici in cost</untitled-draft>                   | CA Studio<br>elp<br>Data Window<br>Economi<br>Initial Stag | 1.0.0<br>X Resu<br>c cost distributic<br>le Economic Cost<br>al Stage | Download as PHG<br>Window<br>Its Window<br>28.4%, 84.15 Lal                    | View as Re Chart  S Tutorials  X Uss stages f Soc BRs Mid Stage | Project Details      | Download as JPG                               | C brid Environn<br>Initial Sta | Dever                 | tribution a<br>I Cost 18.88 | cross sta |

•

•

## 4.3 Full Code

import sys

)

from PyQt5.QtWidgets import (

QApplication, QMainWindow, QWidget, QVBoxLayout, QHBoxLayout, QLabel, QPushButton, QTabWidget, QTreeWidget, QTreeWidgetItem, QSplitter, QFrame, QSizePolicy, QAction, QToolBar, QStackedWidget, QDockWidget, QScrollArea, QMenu, QLineEdit, QGroupBox

from PyQt5.QtCore import Qt, QSize, QPoint

from PyQt5.QtGui import QIcon, QFont, QColor, QPalette, QPixmap

class CloseableTabWidget(QTabWidget):

"""Custom tab widget with closeable tabs"""

def \_\_init\_\_(self, parent=None):

super(CloseableTabWidget, self).\_\_init\_\_(parent)

self.setTabsClosable(True)

self.tabCloseRequested.connect(self.closeTab)

self.setDocumentMode(True)

self.setMovable(True)

def closeTab(self, index):

"""Close the tab at the given index"""

# Don't actually remove tabs in this demo

print(f"Close tab requested for tab index {index}")

class TreePanel(QWidget):

"""Project details tree panel implementation"""

```
def __init__(self, parent=None):
    super(TreePanel, self).__init__(parent)
    self.initUI()
```

def initUI(self):

layout = QVBoxLayout(self)

layout.setContentsMargins(0, 0, 0, 0)

**# Create header** 

header = QFrame()

header.setFrameShape(QFrame.StyledPanel)

# Updated header background color to match the image (light brown/beige)

header.setStyleSheet("background-color: #F5EFE6;")

header\_layout = QHBoxLayout(header)

header\_layout.setContentsMargins(5, 5, 5, 5)

title\_label = QLabel("Project Details Window")

title\_label.setStyleSheet("color: #333333; font-weight: bold;")

header\_layout.addWidget(title\_label)

close\_btn = QPushButton("×")

close\_btn.setFixedSize(20, 20)

close\_btn.setStyleSheet(""""

**QPushButton** {

border: none;

```
background-color: transparent;
color: #555555;
font-weight: bold;
font-size: 14px;
}
QPushButton:hover {
color: #000000;
}
"""")
header_layout.addWidget(close_btn)
```

```
layout.addWidget(header)
```

```
# Create tree widget
```

```
self.tree = QTreeWidget()
```

```
self.tree.setHeaderHidden(True)
```

```
self.tree.setStyleSheet("""
```

QTreeWidget {

border: none;

background-color: #F5EFE0; /\* Beige background to match image \*/

#### }

```
QTreeWidget::item {
```

height: 24px;

#### }

QTreeWidget::item:selected {

background-color: #E6F2E6;

color: #000000;

```
}
QTreeWidget::item:has-children {
   font-weight: bold;
   color: #333333;
}
"""")
```

**# Input Parameters section** 

```
input_params = QTreeWidgetItem(["Input Parameters"])
```

input\_params.setIcon(0, QIcon.fromTheme("folder", self.getDefaultIcon()))

input\_params.setBackground(0, QColor("#F5EFE0")) # Set background for Input Parameters

input\_params.setForeground(0, QColor("#333333")) # Dark text color

self.tree.addTopLevelItem(input\_params)

**# Structure Works Data** 

structure\_works = QTreeWidgetItem(["Structure Works Data"])
structure\_works.setIcon(0, QIcon.fromTheme("folder", self.getDefaultIcon()))
structure\_works.setForeground(0, QColor("#333333")) # Dark text color
input params.addChild(structure works)

structure\_works.addChild(self.createItem("Financial Data"))
structure\_works.addChild(self.createItem("Carbon Emission Data"))
structure\_works.addChild(self.createItem("Bridge and Traffic Data"))
structure\_works.addChild(self.createItem("Maintenance and Repair"))
structure\_works.addChild(self.createItem("Demolition and Recycling"))

**# Direct children of Input Parameters** 

input\_params.addChild(self.createItem("Carbon Emission Data"))
input\_params.addChild(self.createItem("Bridge and Traffic Data"))
input\_params.addChild(self.createItem("Maintenance and Repair"))
input\_params.addChild(self.createItem("Demolition and Recycling"))

**# Output section** 

output = QTreeWidgetItem(["Output"])
output.setIcon(0, QIcon.fromTheme("folder", self.getDefaultIcon()))
output.setBackground(0, QColor("#F5EFE0")) # Set background for Output
output.setForeground(0, QColor("#333333")) # Dark text color
self.tree.addTopLevelItem(output)

**# Output items** 

output\_items = [

"Initial Construction Cost",

"Initial Carbon Emission Cost",

"Time Cost",

"Traffic User Cost",

"Carbon Emission due to Re-routing",

"Periodic Maintenance Costs",

"Maintenance Emission Costs",

"Routine Inspection Costs",

"Repair & Rehabilitation Costs",

"Reconstruction Costs",

"Demolition & Disposal Cost",

"Recycling Cost",

"Total Life-Cycle Cost"

]

for item text in output items:

item = self.createItem(item\_text, is\_document=True)
output.addChild(item)

# Expand input params by default

input\_params.setExpanded(True)

structure\_works.setExpanded(True)

output.setExpanded(True)

layout.addWidget(self.tree)

def createItem(self, text, is\_document=False):

"""Create a tree item with the appropriate icon"""

item = QTreeWidgetItem([text])

if is\_document:

**# Document icon for output items** 

item.setIcon(0, QIcon.fromTheme("text-x-generic", self.getDocumentIcon()))

else:

# Default folder icon

item.setIcon(0, QIcon.fromTheme("folder", self.getDefaultIcon()))

return item

def getDefaultIcon(self):

"""Return a default folder icon"""

pixmap = QPixmap(16, 16)

pixmap.fill(QColor(0, 0, 0, 0))

return QIcon(pixmap)

def getDocumentIcon(self):

"""Return a default document icon""""
pixmap = QPixmap(16, 16)
pixmap.fill(QColor(0, 0, 0, 0))
return QIcon(pixmap)

class DataWindowPanel(QWidget):

"""Data Window Panel Implementation"""

def \_\_init\_\_(self, parent=None):

super(DataWindowPanel, self).\_\_init\_\_(parent)

self.initUI()

def initUI(self):

layout = QVBoxLayout(self)

# Placeholder for chart area - upper section

chart\_placeholder = QWidget()

chart\_placeholder.setMinimumHeight(300)

chart\_placeholder.setStyleSheet("background-color: #FFFFFF; border: 1px solid #CCCCCC;")

placeholder\_text = QLabel("Life-Cycle Costs for 50 years\n\nVisualization area for donut charts")

placeholder\_text.setAlignment(Qt.AlignCenter)

chart\_layout = QVBoxLayout(chart\_placeholder)

chart\_layout.addWidget(placeholder\_text)

layout.addWidget(chart\_placeholder)

# Create legend

legend\_frame = QFrame()

legend\_frame.setFrameShape(QFrame.StyledPanel)

legend\_frame.setMaximumHeight(50)

legend\_frame.setStyleSheet("background-color: #F5F5F5; border: 1px solid #DDDDDD;")

legend\_layout = QHBoxLayout(legend\_frame)

legend\_items = [

("Initial Stage", "#000000"),

("Use Stage", "#006400"),

("End-of-Life Stage", "#8B4513"),

("Beyond-Life Stage", "#90EE90")

]

for text, color in legend\_items:

color box = QFrame()

color\_box.setFixedSize(16, 16)

color\_box.setStyleSheet(f"background-color: {color}; border: 1px solid black;")

label = QLabel(text)

item\_layout = QHBoxLayout()

item\_layout.setContentsMargins(0, 0, 0, 0)

item\_layout.addWidget(color\_box)

item\_layout.addWidget(label)

legend\_layout.addLayout(item\_layout)

legend\_layout.addStretch()

layout.addWidget(legend\_frame)

# Placeholder for horizontal bar chart - lower section

barchart\_placeholder = QWidget()

barchart\_placeholder.setMinimumHeight(300)

barchart\_placeholder.setStyleSheet("background-color: #FFFFFF; border: 1px solid #CCCCCC;")

barchart text = QLabel("Horizontal bar chart area showing breakdown of life-cycle costs")

barchart\_text.setAlignment(Qt.AlignCenter)

barchart\_layout = QVBoxLayout(barchart\_placeholder)

barchart\_layout.addWidget(barchart\_text)

layout.addWidget(barchart\_placeholder)

# Total cost display

total\_frame = QFrame()

total\_layout = QHBoxLayout(total\_frame)

total\_layout.setContentsMargins(5, 5, 5, 5)

#### total\_layout.addStretch()

total\_label = QLabel("Total Life-Cycle Cost:")
total\_label.setStyleSheet("font-weight: bold; font-size: 12px;")
total layout.addWidget(total label)

total\_value = QLabel("259.15 Lakh")

total\_value.setStyleSheet("font-weight: bold; font-size: 12px;")

total\_layout.addWidget(total\_value)

layout.addWidget(total\_frame)

**# Download and view options** 

options\_frame = QFrame()

options\_layout = QVBoxLayout(options\_frame)

download\_layout = QHBoxLayout()
download\_layout.addWidget(QPushButton("Download as PNG"))
download\_layout.addWidget(QPushButton("Download as JPG"))
download\_layout.addWidget(QPushButton("Download as PDF"))
options layout.addLayout(download layout)

view\_layout = QHBoxLayout()
view\_layout.addWidget(QPushButton("View as Pie Chart"))
view\_layout.addWidget(QPushButton("View as Table"))
options\_layout.addLayout(view\_layout)

#### layout.addWidget(options\_frame)

# Navigation buttons
nav\_frame = QFrame()
nav layout = QHBoxLayout(nav frame)

nav\_layout.addStretch()

back\_btn = QPushButton("Back")
back\_btn.setFixedWidth(100)
nav\_layout.addWidget(back\_btn)

next\_btn = QPushButton("Next")
next\_btn.setFixedWidth(100)
nav\_layout.addWidget(next\_btn)

layout.addWidget(nav\_frame)

class ResultsWindowPanel(QWidget):

"""Results Window Panel Implementation"""

def \_\_init\_\_(self, parent=None):

super(ResultsWindowPanel, self).\_\_init\_\_(parent)
self.initUI()

def initUI(self):

layout = QVBoxLayout(self)

layout.setContentsMargins(0, 0, 0, 0)

# Create tabbed widget for Economic, Social, Environmental costs

tabs = QTabWidget()

tabs.setDocumentMode(True)

# Economic cost tab

economic\_tab = QWidget()

economic\_layout = QVBoxLayout(economic\_tab)

cost\_title = QLabel("Economic cost distribution across various stages for bridges for 50
years")

cost\_title.setAlignment(Qt.AlignCenter)

economic\_layout.addWidget(cost\_title)

chart\_placeholder = QWidget()

chart\_placeholder.setMinimumHeight(300)

chart\_placeholder.setStyleSheet("background-color: #FFFFFF; border: 1px solid #CCCCCC;")

chart\_text = QLabel("Economic cost distribution donut chart")

chart\_text.setAlignment(Qt.AlignCenter)

chart\_layout = QVBoxLayout(chart\_placeholder)

chart\_layout.addWidget(chart\_text)

economic\_layout.addWidget(chart\_placeholder)

**# Download options** 

dl\_layout = QHBoxLayout()

dl\_layout.addWidget(QPushButton("Download as PNG"))
dl\_layout.addWidget(QPushButton("Download as JPG"))
dl\_layout.addWidget(QPushButton("Download as PDF"))
economic\_layout.addLayout(dl\_layout)

**# View options** 

view\_layout = QHBoxLayout()

view\_layout.addWidget(QPushButton("View as Pie Chart"))

view\_layout.addWidget(QPushButton("View as Table"))

economic\_layout.addLayout(view\_layout)

tabs.addTab(economic\_tab, "Economic Cost")

**#** Social cost tab

social\_tab = QWidget()

social\_layout = QVBoxLayout(social\_tab)

social\_layout.addWidget(QLabel("Social cost distribution across stages for PSC bridges for
50 years"))

social\_layout.addWidget(QWidget()) # Placeholder for chart

tabs.addTab(social\_tab, "Social Cost")

# Environmental cost tab

env\_tab = QWidget()

env\_layout = QVBoxLayout(env\_tab)

env\_layout.addWidget(QLabel("Environmental cost distribution across stages for PSC bridges for 50 years"))

env\_layout.addWidget(QWidget()) # Placeholder for chart

tabs.addTab(env\_tab, "Environmental Cost")

layout.addWidget(tabs)

class BLCCAStudio(QMainWindow):

"""Main BLCCA Studio application window"""

def \_\_init\_\_(self):

super(BLCCAStudio, self).\_\_init\_\_()

self.initUI()

def initUI(self):

**# Set window properties** 

self.setWindowTitle("BLCCA Studio 1.0.0")

self.setGeometry(100, 100, 1200, 800)

# Create central widget

central\_widget = QWidget()

self.setCentralWidget(central\_widget)

# Create menu bar

self.createMenuBar()

# Create toolbar

self.createToolBar()

# Create tab bar for main navigation

#### self.createTopTabBar()

# Create main layout
main\_layout = QHBoxLayout(central\_widget)
main\_layout.setContentsMargins(5, 5, 5, 5)
main\_layout.setSpacing(0)

# Create splitter for resizable panels
splitter = QSplitter(Qt.Horizontal)

# Left panel - Project Details

project\_panel = TreePanel()

project\_panel.setMinimumWidth(250)

project\_panel.setMaximumWidth(400)

# Add styling to match the left panel color

project\_panel.setStyleSheet("background-color: #F5EFE0;")

splitter.addWidget(project\_panel)

**# Right side panel container** 

right\_panel = QWidget()

right\_layout = QVBoxLayout(right\_panel)

right\_layout.setContentsMargins(0, 0, 0, 0)

right\_layout.setSpacing(0)

# Create tab widget for Data Window and Results Window
right\_tabs = CloseableTabWidget()

# Data Window tab
data\_tab = QScrollArea()
data\_tab.setWidgetResizable(True)
data\_tab.setWidget(DataWindowPanel())
right\_tabs.addTab(data\_tab, "Data Window")

# Results Window tab
results\_tab = QScrollArea()
results\_tab.setWidgetResizable(True)
results\_tab.setWidget(ResultsWindowPanel())
right\_tabs.addTab(results\_tab, "Results Window")

right\_layout.addWidget(right\_tabs)
splitter.addWidget(right\_panel)

# Set initial splitter sizes - left panel gets 1/4, right gets 3/4
splitter.setSizes([300, 900])

main\_layout.addWidget(splitter)

**#** Set application style

```
self.setStyleSheet("""
```

QMainWindow {

background-color: #F0F0F0;

}

QTabWidget::pane {

border: 1px solid #C0C0C0;

background-color: white;

}

QTabBar::tab {

background-color: #E0E0E0;

border: 1px solid #C0C0C0;

border-bottom: none;

min-width: 8ex;

padding: 5px;

}

QTabBar::tab:selected {

background-color: white;

}

**QPushButton** {

background-color: #F0F0F0;

border: 1px solid #C0C0C0;

border-radius: 3px;

padding: 5px;

min-width: 80px;

}

**QPushButton:hover** {

background-color: #E0E0E0;

#### }

QSplitter::handle {

background-color: #C0C0C0;

}

QTreeWidget {

border: none;

} """)

def createMenuBar(self):

"""Create the application menu bar""""
menubar = self.menuBar()

# File menu

fileMenu = menubar.addMenu('File')

fileMenu.addAction(self.createAction('New', 'Create a new project'))

fileMenu.addAction(self.createAction('Open', 'Open an existing project'))

fileMenu.addAction(self.createAction('Save', 'Save the current project'))

fileMenu.addSeparator()

fileMenu.addAction(self.createAction('Exit', 'Exit the application'))

# Home menu

homeMenu = menubar.addMenu('Home')

**# Reports menu** 

reportsMenu = menubar.addMenu('Reports')

# Help menu

helpMenu = menubar.addMenu('Help')

def createToolBar(self):

"""Create the application toolbar"""

toolbar = QToolBar("Main Toolbar")

toolbar.setIconSize(QSize(16, 16))

toolbar.setMovable(False)

# Add blank placeholder icons for demonstration homeAction = self.createAction('', 'Home') fileAction = self.createAction('', 'Files') docAction = self.createAction('', 'Documents')

toolbar.addAction(homeAction)

toolbar.addAction(fileAction)

toolbar.addAction(docAction)

self.addToolBar(toolbar)

```
def createTopTabBar(self):
```

"""Create the top tab bar for main navigation"""

tabBar = QTabWidget()

tabBar.setDocumentMode(True)

tabBar.setTabPosition(QTabWidget.North)

# Create more centered navigation tabs with proper styling

```
tabBar.setStyleSheet("""
```

QTabBar {

alignment: center;

}

```
QTabBar::tab {
```

padding: 4px 16px;

```
margin: 0;
background-color: #F0F0F0;
border: 1px solid #D0D0D0;
border-bottom: none;
}
QTabBar::tab:selected {
background-color: white;
}
"""")
```

```
# Create the tabs
```

tabBar.addTab(QWidget(), "Windows") tabBar.addTab(QWidget(), "Tutorials") tabBar.addTab(QWidget(), "Project Details") tabBar.addTab(QWidget(), "Results") tabBar.addTab(QWidget(), "Compare")

# Add tab bar below the toolbar with centered alignment

tabBarContainer = QWidget()

layout = QHBoxLayout(tabBarContainer)

layout.setContentsMargins(0, 0, 0, 0)

layout.setAlignment(Qt.AlignCenter) # Center the tab widget in the container

layout.addWidget(tabBar)

# Create a dock widget to hold the tab bar

dock = QDockWidget("", self)

dock.setFeatures(QDockWidget.NoDockWidgetFeatures)

dock.setWidget(tabBarContainer)

dock.setTitleBarWidget(QWidget()) # Hide the title bar

self.addDockWidget(Qt.TopDockWidgetArea, dock)

def createAction(self, text, statusTip):

"""Create a QAction with the given text and status tip"""

action = QAction(text, self)

action.setStatusTip(statusTip)

return action

if \_\_name\_\_ == '\_\_main\_\_':

app = QApplication(sys.argv)

window = BLCCAStudio()

window.show()

sys.exit(app.exec\_())

# **Chapter 5**

# Conclusions

## 5.1 TasksAccomplished

During my internship, I successfully designed and developed the **user interface** for the desktop application, including the **main window** and **results window**. This involved creating structured layouts, tab navigation, input/output sections, and placeholders for data visualization using **PyQt5**, ensuring a clean, responsive, and user-friendly GUI.

## 5.2 Skills Developed

**PyQt5 GUI Development** – Gained hands-on experience in designing responsive and modular desktop interfaces.

**UI/UX Design Principles** – Learned to create user-friendly layouts with clear navigation and visual hierarchy.

**Object-Oriented Programming (OOP)** – Improved understanding of class-based architecture for scalable code.

**Layout & Widget Management** – Worked with layouts like QVBoxLayout, QHBoxLayout, QSplitter, and various widgets.

**Event Handling** – Implemented interactivity using PyQt5 signals and slots (e.g., button clicks, tab switching).

**Project Structuring** – Organized GUI components into reusable and maintainable code modules.

# **Chapter A**

# Appendix

A.1 Work Reports

| Internship Work Report |           |                                                                                  |              |  |
|------------------------|-----------|----------------------------------------------------------------------------------|--------------|--|
| Name:                  |           | Om Lakshkar                                                                      |              |  |
| Project:               |           | Development of UI for OsBLCCA Tool for Osdag                                     |              |  |
| Internship:            |           | FOSSEE Semester long Internship program                                          |              |  |
| DATE                   | DAY       | TASK                                                                             | Hours Worked |  |
| 17-feb-2025            | Monday    | Installed OSDAG on Windows 10 x64 machine and did initial testing                | 4            |  |
| 20-feb-2025            | Thursday  | Continued testing OSDAG on Windows 10 machine and validated installation process | 4            |  |
| 25-feb-2025            | Tuesday   | Gone through the Osdag repo                                                      | 5            |  |
| 28-feb-2025            | Friday    | Understanding the Osdag codebase                                                 | 4            |  |
| 4-march-2025           | Tuesday   | Did fixes in setting up the repo                                                 | 4            |  |
| 15-march-2025          | Saturday  | LCC Tool setup                                                                   | 2            |  |
| 19-march-2025          | Wednesday | Exam Break                                                                       | 0            |  |
| 20-march-2025          | Thursday  | Exam Break                                                                       | 0            |  |
| 21 march 2025          | Friday    | Exam Break                                                                       | 0            |  |
| 22 march 2025          | Saturday  | Exam break                                                                       | 6            |  |
| 27 march 2025          | Thursday  | Meeting with mentor                                                              | 1            |  |
| 29 march 2025          | Saturday  | Meeting with mentor for further discussion on desktop app                        | 1            |  |
| 5 april 2025           | Saturday  | Understanding the documentation of desktop app                                   | 5            |  |
| 8 april 2025           | Tuesday   | Started working on ui of desktop app                                             | 6            |  |
| 20 april 2025          | sunday    | Started working on other pages                                                   | 5            |  |
| 30 april 2025          | wednesday | Meeting with team                                                                | 1            |  |
| 2 may 2025             | Friday    | Started working on result window                                                 | 7            |  |
| 5 may 2025             | monday    | Meeting with team                                                                | 1            |  |
| 10 may 2025            | Saturday  | Exam Break                                                                       | 0            |  |
| 12 may 2025            | Monday    | Exam Break                                                                       | 0            |  |

|             |           | Completed the result window work     |   |
|-------------|-----------|--------------------------------------|---|
| 20 may 2025 | Tuesday   |                                      | 6 |
| 21 may 2025 | Wednesday | Started working on other pages of ui | 7 |
| 23 may 2025 | friday    | Fixes some issue in the ui           | 6 |
|             |           | Completed the majority portion of ui |   |
| 25 may 2025 | sunday    |                                      | 6 |
| 29 may 2025 | Thursday  | Meeting with team                    | 1 |
|             |           | Final completion of the project      |   |
| 31 may 2025 | Saturday  |                                      | 6 |

# Bibliography

[1] Siddhartha Ghosh, Danish Ansari, Ajmal Babu Mahasrankintakam, Dharma Teja Nuli, Reshma Konjari, M. Swathi, and Subhrajit Dutta.

Structural Steel Design Using IS 800:2007. In Sondipon Adhikari, Anjan Dutta, and Satyabrata Choudhury, editors, *Advances in Structural Technologies*, volume 81 of *Lecture Notes in Civil Engineering*, pages 219–231, Singapore, 2021. Springer Singapore.

- [2] FOSSEE Project.
- [3] FOSSEE Project. Osdag website.

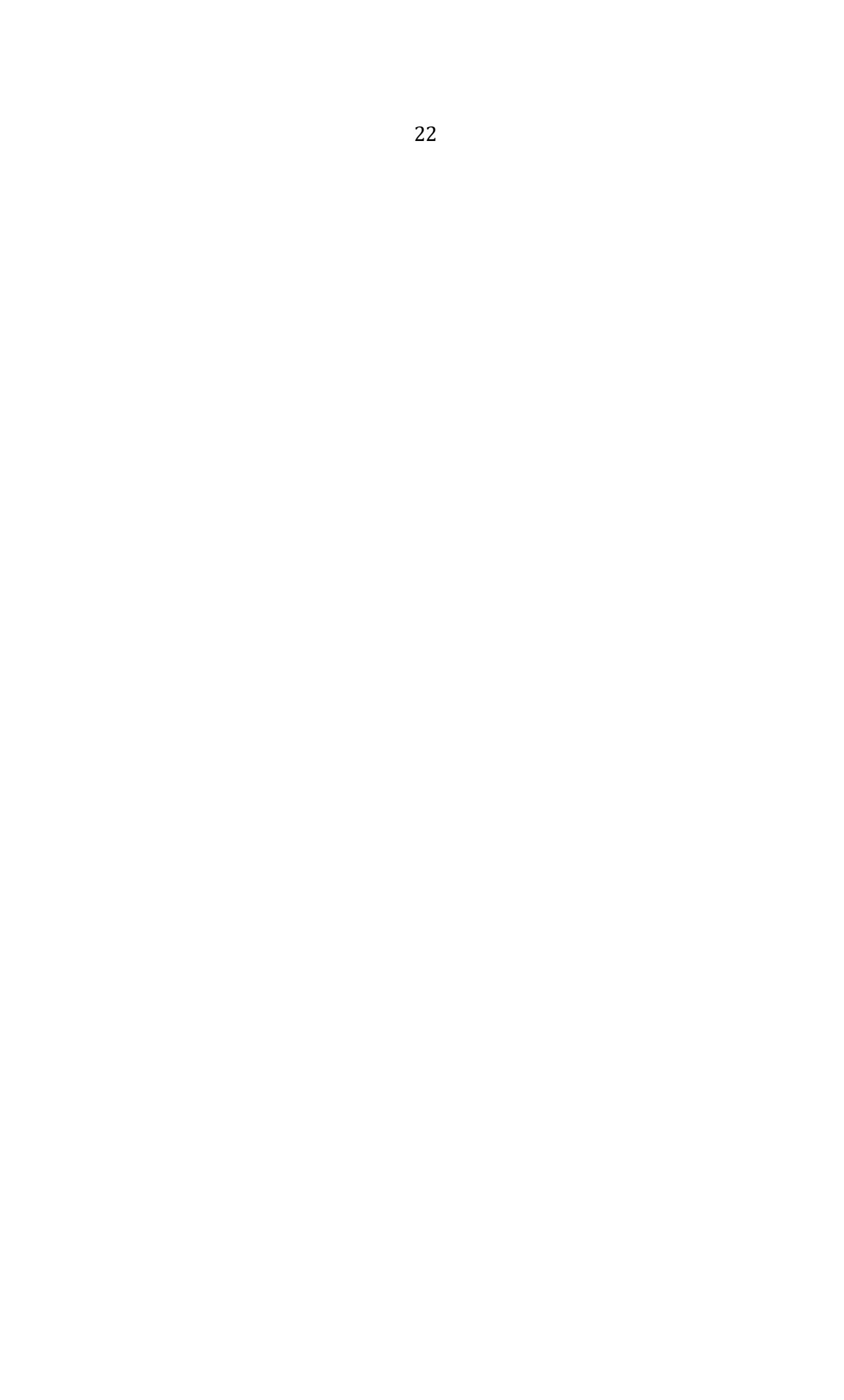